## **RAPIDS Self Service User Guide**

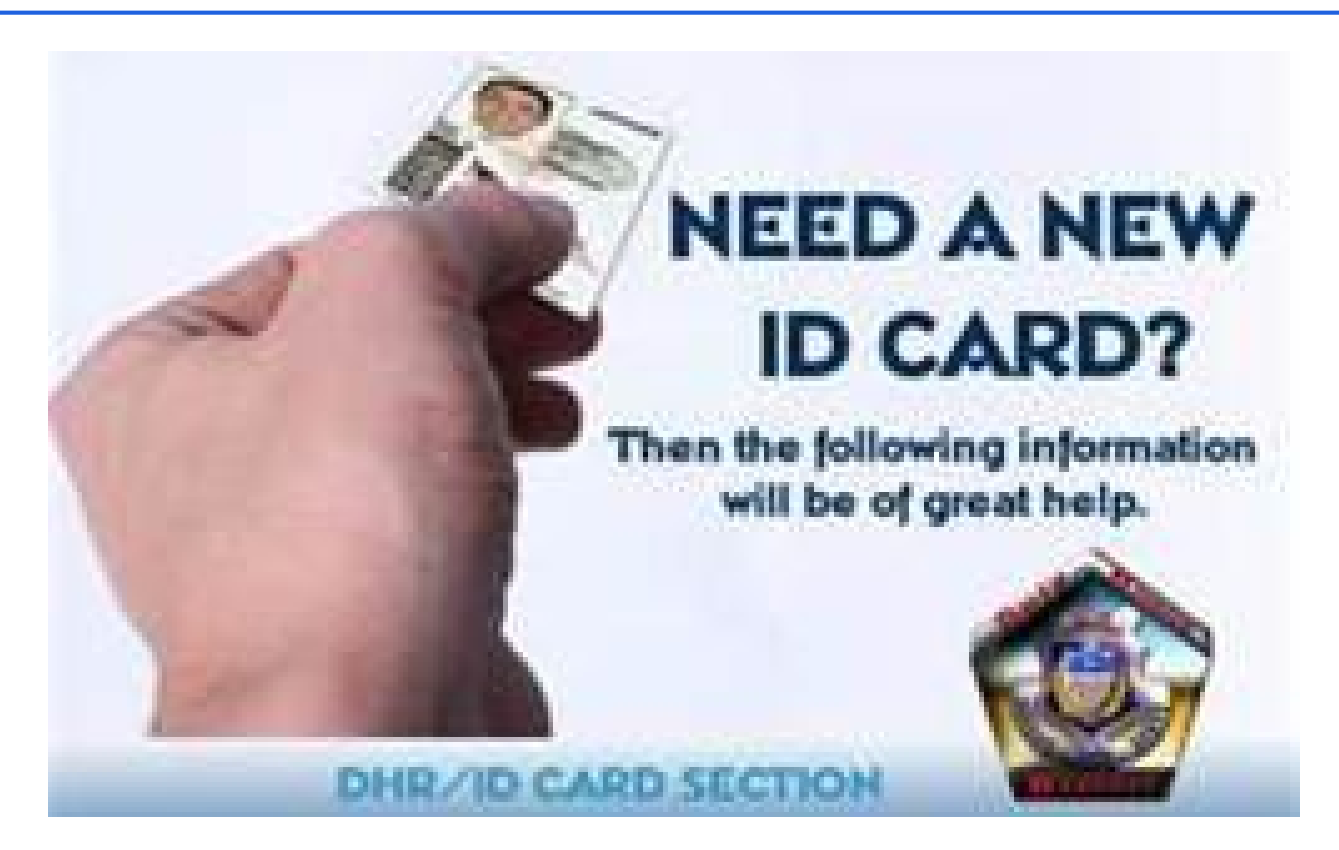

https://www.dmdc.osd.mil/self\_service

Reviewed on 15 February 2015 by Michael J. Danberry https://MilitaryCAC.com/questions.htm

### **Introduction**

The RAPIDS Self Service (RSS) application provides sponsors with the capability to generate a DD Form 1172-2 for dependents in need of a new identification (ID) card and add dependent data to the Defense Enrollment Eligibility Reporting System (DEERS). In addition, the following Common Access Card (CAC) maintenance actions, previously available through the User Maintenance Portal (UMP), are available:

- Add/Change email address to receive initial or new Email Signature and Email Encryption Certificates
- Add a Personnel Category Code (PCC) to the User Principle Name (UPN) of the Email Signature Certificate
- Activate the Personal Identity Verification (PIV) Authentication application
- Add the Joint Data Model (JDM) applet to the CAC

# **Table of Contents**

| Log into RAPIDS Self Service                       | <u>4</u>  |
|----------------------------------------------------|-----------|
| Log off RAPIDS Self Service                        | <u>5</u>  |
| Updating Email Encryption and Signing Certificates | <u>5</u>  |
| Activating a PIV Authentication Certificate        | <u>10</u> |
| Downloading Applications                           | <u>13</u> |
| Updating Sponsor Information                       | <u>17</u> |
| Updating Dependent Information                     | <u>21</u> |
| Requesting Form DD 1172-2                          | <u>24</u> |
| Abbreviations, Acronyms, and Definitions           | <u>29</u> |
| Frequently Asked Questions (FAQs)                  | <u>30</u> |
| Support Contact Information                        | <u>33</u> |
| System Requirements                                | <u>33</u> |

- Log in to RAPIDS Self Service -Open Internet Explorer and delete your certificates from the browser (see <u>Frequently Asked Questions</u> for instructions on how to delete certificates).
- 2. Insert your CAC into the card reader.
- 3. Click **Sign On** at the top right corner or in the middle of the screen.

|                                            | RAPIDS Self Service                                                                                                    |
|--------------------------------------------|----------------------------------------------------------------------------------------------------|
| /elcome                                    | to RAPIDS Self Service Portal                                                                                                    |
| Available Fe                               | atures/Actions                                                                                                    |
| Sponsor:                                   | Add/Change email address to receive initial or new Email Signature and Email Encryption Certificates<br>Add Personnel Category Code to the User Principle Name of the Email Signature Certificate<br>Activate the PtV Authentication Certificate<br>Download applications<br>View/Update contact information<br>It is the Sponsor's responsibility to review and update all appropriate information as needed before<br>requesting reissuance of ID cards for any family member. |
| Family<br>Members:                         | View/Update contact information<br>Request application for reissuance of ID card                                                                                                    |
|                                            | Sign On                                                                                                    |
| For issues wi<br>facility.<br>For problems | th your ID card or problems with sponsor or family member data, please contact your preferred RAPIDS ID card with this application <u>contact us</u> .                                                                                                    |

**Note:** Click the **Facility** links for assistance finding your local DEERS/RAPIDS ID Card facilities.

- 4. Read the terms and click **OK** on the "Self-Service Consent to Monitor" page.
- 5. On the "My Access Center" page, click Login.

|                                                                                                    | Serving Those Who Serve Our Country                                                                                                    |
|----------------------------------------------------------------------------------------------------|----------------------------------------------------------------------------------------------------|
|                                                                                                    |                                                                                                    |
|                                                                                                    |                                                                                                    |
| (C                                                                                                    |                                                                                                    |
| 0                                                                                                    |                                                                                                    |
| U                                                                                                    |                                                                                                    |
| 'ou may log in with your Co                                                                                                    | ommon Access Card (CAC). Please make sure your Common Access                                                                                                    |
| 'ou may log in with your Co<br>Card is in your smart card r                                                                         | ommon Access Card (CAC). Please make sure your Common Access<br>reader and the reader is connected to your machine.                                                                                        |
| 'ou may log in with your Co<br>Card is in your smart card r<br>or assistance or to report                                           | ommon Access Card (CAC). Please make sure your Common Access<br>reader and the reader is connected to your machine.<br>problems, please call toll free 1.800.477.8227                                      |
| 'ou may log in with your Co<br>Card is in your smart card r<br>'or assistance or to report                                          | ommon Access Card (CAC). Please make sure your Common Access<br>reader and the reader is connected to your machine.<br>problems, please call toll free 1.800.477.8227                                      |
| ou may log in with your Co<br>ard is in your smart card r<br>or assistance or to report<br>mmon Access Card                         | ommon Access Card (CAC). Please make sure your Common Access<br>reader and the reader is connected to your machine.<br>problems, please call toll free 1.800.477.8227                                      |
| You may log in with your Co<br>Card is in your smart card r<br>Yor assistance or to report<br>Mmon Access Card<br>Manage my account | ommon Access Card (CAC). Please make sure your Common Access<br>reader and the reader is connected to your machine.<br>problems, please call toll free 1.800.477.8227<br>(CAC)<br>Register for a DS Logon? |

**Note:** You have the options to request and manage a DS Logon account, but do not have the option to log in using any method other than CAC authentication.

Reviewed on 15 February 2015 by Michael J. Danberry https://MilitaryCAC.com/questions.htm

- 6. Select your Identity Certificate (this certificate is NOT listed as an Email Certificate) and click **OK**.
- 7. Enter the PIN for your CAC and click **OK**.
- 8. Select your Identity Certificate and click OK.

### Logging Off

To log off RSS, click Log Off in the top right corner of the screen.

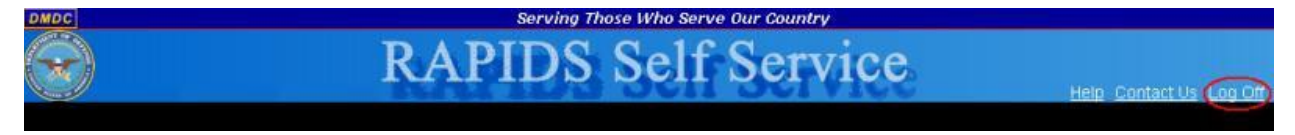

## **Updating Email Encryption and Signing Certificates**

To add or change your email address and request new or updated Email Encryption and Signing Certificates:

1. On the "Home" page, click Update Email.

| С                |                |                   | Serv                             | ving Those Who     | Serve Our (               | Country                  |                                           |                 |               |
|------------------|----------------|-------------------|----------------------------------|--------------------|---------------------------|--------------------------|-------------------------------------------|-----------------|---------------|
| elco             | me Jo          | ontact<br>rmation | Family<br>Members                | )S Se              | lf Se                     | ervic                    | e                                         | Help C          | ontact Us i L |
| Sponso           | or Currei      | nt ID Ca          | rds                              |                    |                           |                          |                                           |                 |               |
| Service          | Category       | Rank/Pay          | Card Type                        | Expiration<br>Date | Actions (                 | Click on imag            | e)                                        |                 | Logged-<br>In |
| Air<br>Force     | Active<br>Duty | AB                | PIV US Geneva Conventions<br>CAC | SEP 29, 2013       | Update                    | +PIV<br>Activate<br>PIV  | Download<br>Applets                       | Contact<br>Info | 4             |
| Spons<br>Reside  | or Contac      | t Inform          | ation                            |                    | Aailing Addres            | s<br>not available for 1 | the Sponsor : John<br>fo' link located on | Doe             | corner of the |
| United<br>Must r | States         | pdate if r        | needed) before requestin         | g Reissuance       | ge to update a of ID Card | ddress informati         | <sup>on.</sup><br>mily Member             | → View/ Updat   | e Contact     |

2. A security warning will open. Click the checkbox to "Always trust content from this publisher" and click **Yes** to continue.

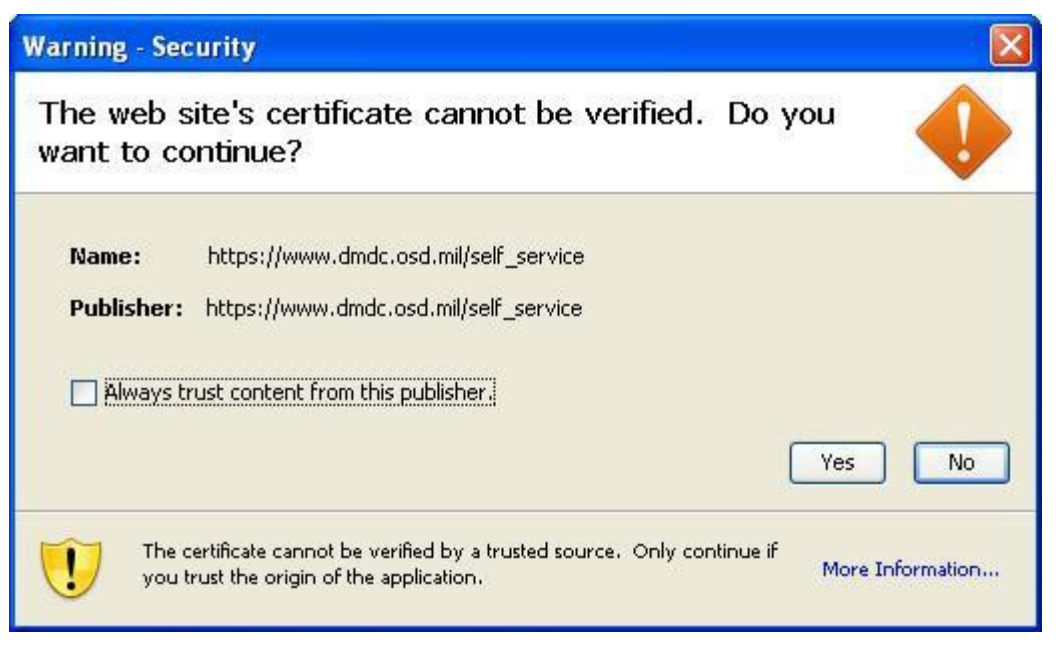

3. Select your Identity Certificate (this certificate is NOT listed as an Email Certificate) and click **OK**.

| Request Authentication                                                            |              |
|-----------------------------------------------------------------------------------|--------------|
| Identification required. Please select certificate to be used for authentication. |              |
| JOHN.DOE.1001401188 (from browser keystore)                                       |              |
| Certifi                                                                           | cate Details |
| ОК                                                                                | Cancel       |

4. A security warning will open. Click the checkbox to "Always trust content from this publisher" and click **Run** to continue.

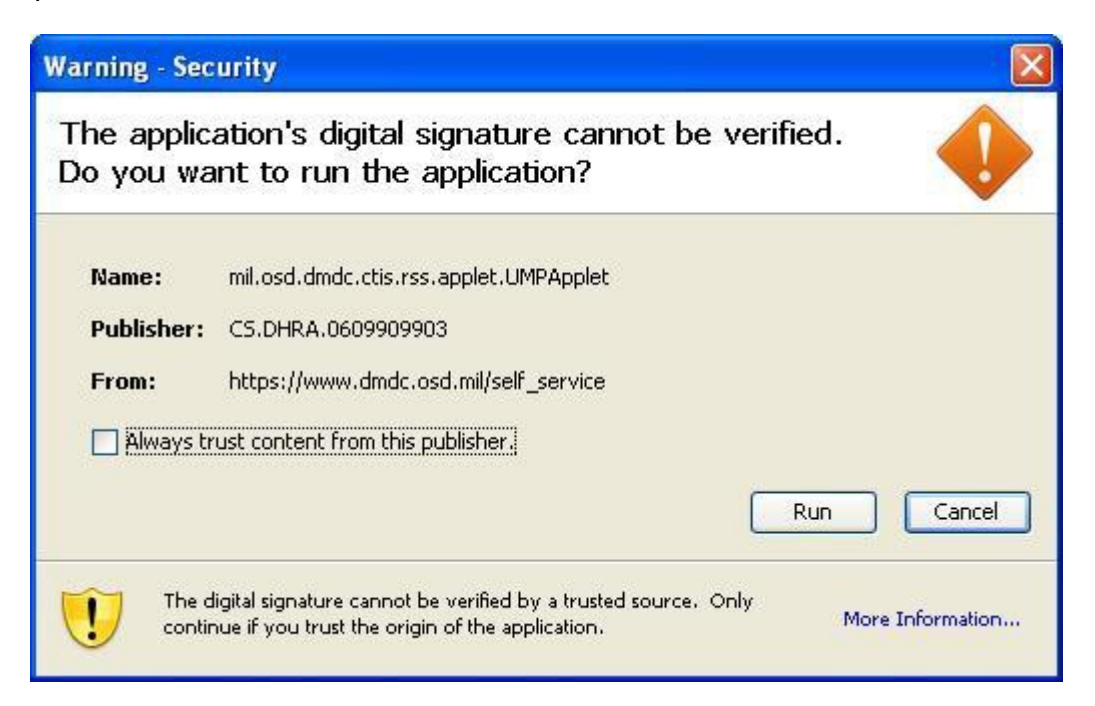

The "Update Certificates" tab opens and displays the progress of the task.

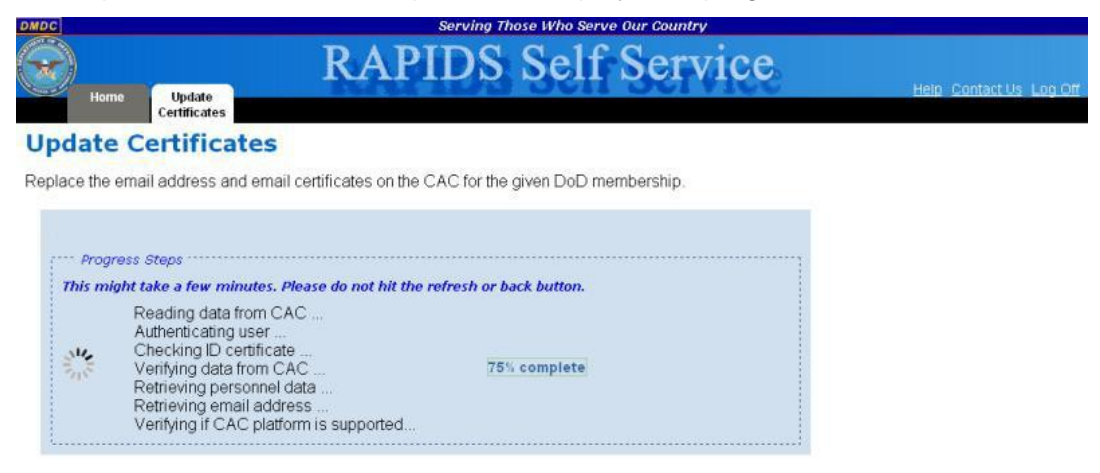

5. Enter your new email address in the provided text box.

|                      |              |                                                                                                    | Information and | d Technology for | Better Decision Making |            |
|----------------------|--------------|----------------------------------------------------------------------------------------------------|-----------------|------------------|------------------------|------------|
|                      |              | RA                                                                                                    | PIDS            | S Self           | Service                |            |
| Home Up              | date         | 556                                                                                                    | 14 360          |                  | UVITIVE                | Help Conta |
| Ceru                 | icates       | and a second second sec |                 |                  |                        |            |
| date Cer             | tificat      | es                                                                                                    |                 |                  |                        |            |
| ace the email add    | rocc and om  | ail cortificator on                                                                                                    | the CAC for the |                  | aborchin               |            |
| sce the email addi   | ess and en   | ian certificates of                                                                                                    | THE CAC IOI THE | given Dob men    | ibership.              |            |
|                      |              |                                                                                                    |                 |                  |                        |            |
| ··· Chip Information | n            |                                                                                                    |                 |                  |                        |            |
| Chip ID: 4070507     | 28400005E    | SBEB N                                                                                                    | ame: Doe, Johr  |                  | Service: Air Force     |            |
| Certificate Infor    | mation       |                                                                                                    |                 |                  |                        |            |
|                      | Serial       | Not Valid                                                                                                    | Not Valid       | Revocation       | Revocation             |            |
| Certificate Type     | Number       | Before                                                                                                    | After           | Date             | Reason                 |            |
| Email                | 24370        | 2011Sep21                                                                                                    | 2013Sep30       |                  |                        |            |
| Encipherment         | 3d8d9        | 2011Nov22                                                                                                    | 2013Sep30       |                  |                        |            |
| Identity             | 2A377        | 2011Sep21                                                                                                    | 2013Sep30       |                  |                        |            |
| Email Signing        | 3d8d8        | 2011Nov22                                                                                                    | 2013Sep30       |                  |                        |            |
| Subject DN:          |              |                                                                                                    |                 |                  |                        |            |
| CN=JOHN.DOE.100      | 1401188,OU   | =USAF, OU=PKI, O                                                                                                    | OU=DoD, O=U.S.  | Government, C=U  | IS                     |            |
|                      |              |                                                                                                    |                 | ******           |                        |            |
|                      |              |                                                                                                    |                 |                  |                        |            |
| Enter New Em         | ail Address  | •••••                                                                                                    |                 | T othe           | ar Ontions             |            |
| Current Email Ad     | dress : john | .doe@email.mll                                                                                                    | 5               | Add PC           | C on UPN               |            |
| New Email Ad         | dress :      |                                                                                                    |                 |                  |                        |            |
| Confirm Email Ad     | dress -      |                                                                                                    |                 |                  |                        |            |
| Communication / G    |              |                                                                                                    |                 |                  |                        |            |
| 6                    |              |                                                                                                    |                 |                  |                        |            |
| l                    |              |                                                                                                    |                 | .)               |                        |            |
|                      |              |                                                                                                    |                 |                  |                        |            |
|                      |              |                                                                                                    |                 |                  | Update                 |            |

- 6. Confirm your email address.
- 7. You have the option to check **Add PCC on UPN**. Selecting this option will modify your User Principle Name (UPN) to add a Personnel Category Code (PCC) to your email signature certificate. This option should be used if you have multiple CACs.
- 8. Click Update.
- 9. Click **Yes** to continue.

| DMDC  | Serving Those Who Serve Our Country                                                                                          |                         |
|-------|----------------------------------------------------------------------------------------------------|-------------------------|
|       | RAPIDS Self Service                                                                                                    |                         |
| Car . | Home Update<br>Certificates                                                                                                  | Help Contact Us Log Off |
| Up    | date Certificates                                                                                                    |                         |
| Repla | ace the email address and email certificates on the CAC for the given DoD membership.                                        |                         |
|       |                                                                                                    |                         |
| 1     | The following Actions will be taken on your CAC                                                                              |                         |
|       | Your email address will be updated from john.doe@email.mil to john.doe@email.gov                                             |                         |
|       | Your email signature certificate will be replaced. The new certificate will have the email<br>address of john.doe@email.gov  |                         |
|       | Your email encryption certificate will be replaced. The new certificate will have the email<br>address of john.doe@email.gov |                         |
|       | Do you want to continue?                                                                                                    |                         |
|       | 0 Yes                                                                                                    |                         |

The progress of your task is displayed.

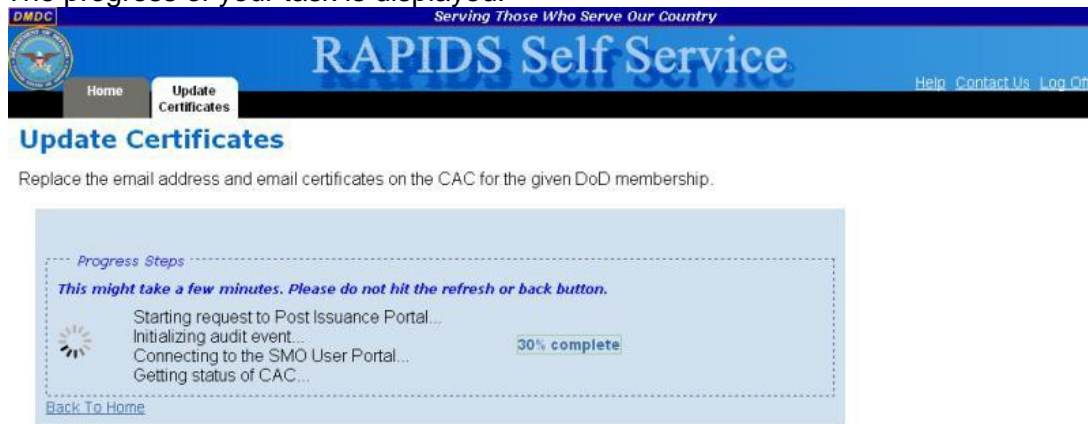

10. Once RSS has completed processing, the screen will notify you of successful completion. Click the **Home** tab or **Back To Home** link to perform additional tasks or log off the application.

| Ceru                                                                                                    | ficates                                                                                                    |                                                                            |                                                                                         |                        |                                                        |  |
|----------------------------------------------------------------------------------------------------|----------------------------------------------------------------------------------------------------|----------------------------------------------------------------------------|-----------------------------------------------------------------------------------------|------------------------|--------------------------------------------------------|--|
| date Certi                                                                                                    | ficates                                                                                                    | 5                                                                          |                                                                                         |                        |                                                        |  |
| co the omail add                                                                                                    | roce and or                                                                                                    | ail cortificator or                                                        | the CAC for the                                                                         |                        | mbornhin                                               |  |
| ice the email add                                                                                                    | less and en                                                                                                    | ian ceruncates or                                                          | I THE CAC TO THE                                                                        | a given DoD mer        | nbersnip.                                              |  |
|                                                                                                    |                                                                                                    |                                                                            |                                                                                         |                        |                                                        |  |
| ongratulation                                                                                                    | s!! Your C                                                                                                    | AC has been                                                                | successfully                                                                            | updated.               |                                                        |  |
| ~                                                                                                    |                                                                                                    |                                                                            |                                                                                         |                        |                                                        |  |
| · Chip Informatio                                                                                                    | n                                                                                                    |                                                                            |                                                                                         |                        |                                                        |  |
| Chip ID: 4820502                                                                                                    | B10290001                                                                                                    | 10287 Na                                                                   | me: Doe, John                                                                           |                        | Service: Air Force                                     |  |
| - Empil Address -                                                                                                    |                                                                                                    |                                                                            |                                                                                         |                        |                                                        |  |
| Email Address: joh                                                                                                    | n doe@em                                                                                                    | ail dov                                                                    |                                                                                         |                        |                                                        |  |
|                                                                                                    |                                                                                                    | unigov                                                                     |                                                                                         |                        |                                                        |  |
| ··· Certificate Info                                                                                                    | mation ·····                                                                                                    |                                                                            |                                                                                         |                        |                                                        |  |
|                                                                                                    | Serial                                                                                                    | Not Valid                                                                  | Not Valid                                                                               | Revocation             | Revocation Reason                                      |  |
| Certificate Type                                                                                                    | CONTRACTOR OF CONTRACTOR OF CONT | werere.                                                                    | PHILE PHILE                                                                             |                        | TTO FOCULION TO BOT                                    |  |
| Certificate Type<br>Email Signing                                                                                                    | 3d8e0                                                                                                    | 2011Nov22                                                                  | 2014Feb23                                                                               |                        | 1                                                      |  |
| Certificate Type<br>Email Signing<br>Email<br>Encipherment                                                                             | 3d8e0<br>3d8e1                                                                                                    | 2011Nov22<br>2011Nov22                                                     | 2014Feb23<br>2014Feb23                                                                  |                        |                                                        |  |
| Certificate Type<br>Email Signing<br>Email<br>Encipherment<br>Email Signing                                                            | 3d8e0<br>3d8e1<br>3d8de                                                                                                    | 2011Nov22<br>2011Nov22<br>2011Nov22                                        | 2014Feb23<br>2014Feb23<br>2014Feb23                                                     | 2011Nov22              | Cessation of<br>Operation                              |  |
| Certificate Type<br>Email Signing<br>Email<br>Encipherment<br>Email Signing<br>Identity                                                | 3d8e0<br>3d8e1<br>3d8de<br>3CECA                                                                                                    | 2011Nov22<br>2011Nov22<br>2011Nov22<br>2011Nov22<br>2011Feb24              | 2014Feb23<br>2014Feb23<br>2014Feb23<br>2014Feb23<br>2014Feb23                           | 2011Nov22              | Cessation of<br>Operation                              |  |
| Certificate Type<br>Email Signing<br>Email<br>Encipherment<br>Email Signing<br>Identity<br>Email<br>Encipherment                       | 3d8e0<br>3d8e1<br>3d8de<br>3CECA<br>3d8df                                                                                                    | 2011Nov22<br>2011Nov22<br>2011Nov22<br>2011Feb24<br>2011Nov22              | 2014Feb23<br>2014Feb23<br>2014Feb23<br>2014Feb23<br>2014Feb23<br>2014Feb23              | 2011Nov22<br>2011Nov22 | Cessation of<br>Operation<br>Cessation of<br>Operation |  |
| Certificate Type<br>Email Signing<br>Email<br>Encipherment<br>Email Signing<br>Identity<br>Email<br>Encipherment<br>PIV Authentication | 3d8e0<br>3d8e1<br>3d8de<br>3CECA<br>3d8df<br>3CECB                                                                                                    | 2011Nov22<br>2011Nov22<br>2011Nov22<br>2011Feb24<br>2011Feb24<br>2011Feb24 | 2014Feb23<br>2014Feb23<br>2014Feb23<br>2014Feb23<br>2014Feb23<br>2014Feb23<br>2014Feb23 | 2011Nov22<br>2011Nov22 | Cessation of<br>Operation<br>Cessation of<br>Operation |  |

## Activating a PIV Authentication Certificate

To activate your Personal Identity Verification (PIV) certificate:

1. On the "Home" page, click Activate PIV.

| C                                              |                                                               |                   | Serv                             | ving Those Who     | Serve Our                                                    | Country                                                             |                                                 |                         |               |
|------------------------------------------------|---------------------------------------------------------------|-------------------|----------------------------------|--------------------|--------------------------------------------------------------|---------------------------------------------------------------------|-------------------------------------------------|-------------------------|---------------|
| Hor                                            | me co                                                         | ontact<br>rmation | RAPIC<br>Family<br>Members       | S Se               | lf S                                                         | ervic                                                               | e                                               | Help C                  | ontact Us Lu  |
| Sponso                                         | or Currei                                                     | nt ID Ca          | rds                              |                    |                                                              |                                                                     |                                                 |                         |               |
| Service                                        | Category                                                      | Rank/Pay          | Card Type                        | Expiration<br>Date | Actions                                                      | Click en imag                                                       | e)                                              |                         | Logged-<br>In |
| Vir<br>Force                                   | Active<br>Duty                                                | AB                | PIV US Geneva Conventions<br>CAC | SEP 29, 2013       | Update<br>Email                                              | +PIV<br>Activate<br>PIV                                             | Download<br>Applets                             | Contact<br>Info         | 4             |
| Spons<br>Reside<br>123 An<br>Smallto<br>United | or Contac<br>nce Address<br>ywhere St<br>jwn, VA 12<br>States | ct Inform<br>3    | ation                            | Ma<br>Cli<br>pa    | ailing Addre<br>ling Address<br>:k on View/U<br>ge to update | ss<br>not available for t<br>lpdate Contact in<br>address informati | he Sponsor : John<br>fo' link located on<br>on. | Doe<br>the bottom right | corner of the |
| Must r                                         | eview (u                                                      | pdate if r        | needed) before requestin         | g Reissuance (     | of ID Car                                                    | d for any Far                                                       | nily Member                                     | → View/ Updati          | 2 Contact     |

2. Select your Identity Certificate (this certificate is NOT listed as an Email Certificate) and click **OK**.

| Sequest Authentication                                                            |             |
|-----------------------------------------------------------------------------------|-------------|
| Identification required. Please select certificate to be used for authentication. | $\land$     |
| JOHN.DOE.1001401188:DOD JITC EMAIL (from browser keystore)                        |             |
| JOHN.DOE.1001401188:DOD (from browser keystore)                                   |             |
|                                                                                   |             |
|                                                                                   |             |
| Certifica                                                                         | ate Details |
| ОК                                                                                | Cancel      |

3. A security warning will open. Click the checkbox to "Always trust content from this publisher" and click **Run** to continue.

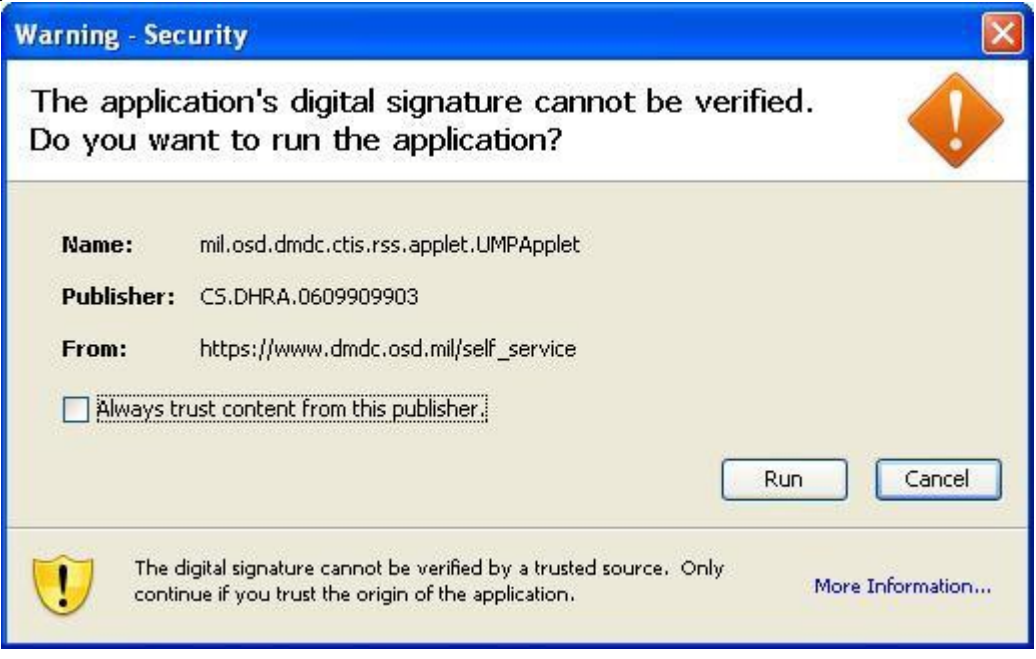

4. The "PIV Update" screen displays. Click Update CAC.

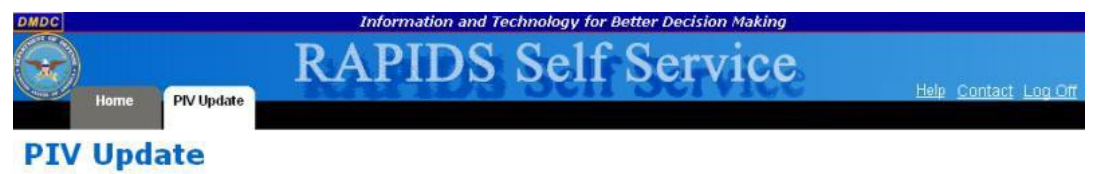

Activate PIV Certificate on the CAC for the given DoD membership.

If an inactive PIV Authentication certificate already exists on the CAC, this page will allow activation of the PIV Authentication certificate.

The PIV Authentication Certificate was added in support of the FIPS 201 requirement. This certificate, in conjunction with the PIV End Point Applet, allows access to Federal websites which require PIV Authentication.

| Certificate Type          | Serial Number | Not Valid Before | Not Valid After | <b>Revocation</b> Date | e Revocation Reason |
|---------------------------|---------------|------------------|-----------------|------------------------|---------------------|
| Identity                  | 62612         | 2010Oct27        | 2013Oct26       |                        |                     |
| e-mail Signing            | 3d005         | 2011Mar28        | 2013Oct26       |                        |                     |
| e-mail Encryption         | 3d006         | 2011Mar28        | 2013Oct26       |                        |                     |
| <b>PIV</b> Authentication | 62613         | 2010Oct27        | 2013Oct26       |                        |                     |
| Subject DN:               |               |                  |                 |                        |                     |
| CN=JOHN.DOE.10            | 01401188,OU=U | SAF, OU=PKI, OU  | =DoD, O=U.S. G  | overnment, C=US        | 3                   |

5. Click **Yes** to confirm that you want to activate the PIV Authentication Certificate.

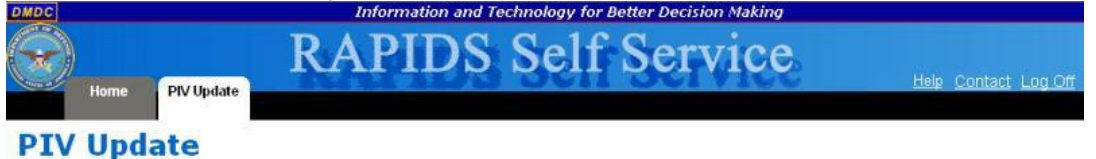

Activate PIV Certificate on the CAC for the given DoD membership.

If an inactive PIV Authentication certificate already exists on the CAC, this page will allow activation of the PIV Authentication certificate.

The PIV Authentication Certificate was added in support of the FIPS 201 requirement. This certificate, in conjunction with the PIV End Point Applet, allows access to Federal websites which require PIV Authentication.

| The following Actions will be taken on your CAC:                  |  |
|-------------------------------------------------------------------|--|
| The PIV Authentication Certificate will be activated on your CAC. |  |
| Do you want to continue?                                          |  |
| No Yes                                                            |  |

#### The progress of your task is displayed.

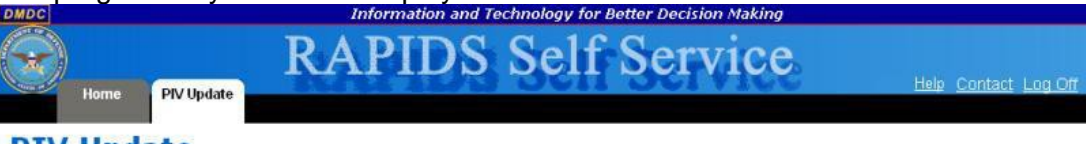

#### **PIV Update**

Activate PIV Certificate on the CAC for the given DoD membership.

If an inactive PIV Authentication certificate already exists on the CAC, this page will allow activation of the PIV Authentication certificate.

The PIV Authentication Certificate was added in support of the FIPS 201 requirement. This certificate, in conjunction with the PIV End Point Applet, allows access to Federal websites which require PIV Authentication.

| SI<br>SI<br>G<br>C | steps<br>tarting request to Post Issuance Portal<br>onnecting to the SMO User Portal<br>etting status of CAC<br>onnecting to the LCM User Portal | 40% complete |  |
|--------------------|----------------------------------------------------------------------------------------------------|--------------|--|
|--------------------|----------------------------------------------------------------------------------------------------|--------------|--|

6. Once RSS has completed processing, the screen will notify you of successful completion. Click the **Home** tab to perform additional tasks or log off the application.

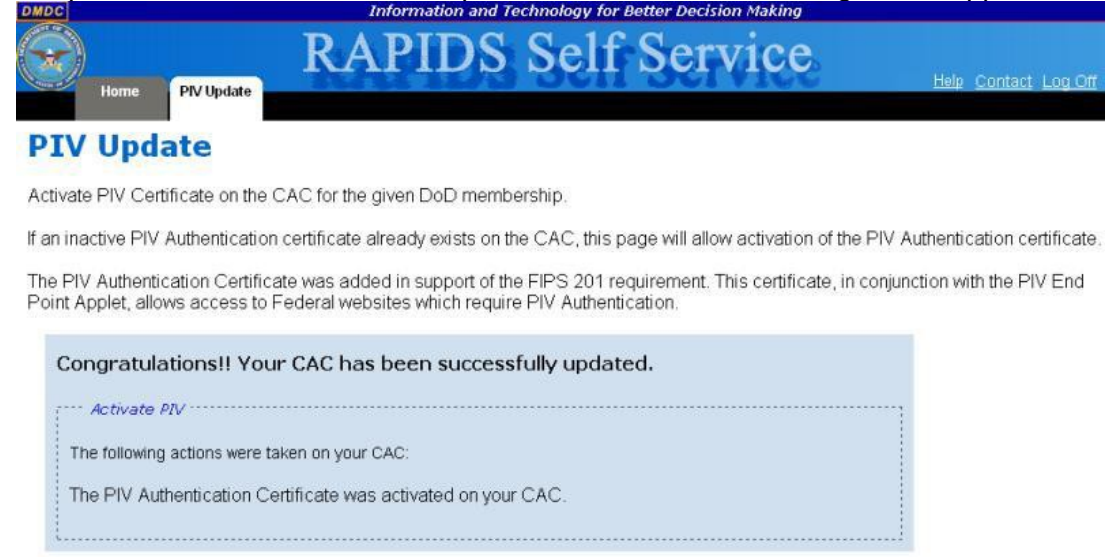

## **Downloading Applications**

To download applications on the CAC for your DoD membership:

1. On the "Home" page, click Download Applets.

| C                                              |                                                               |                       | Seru                             | ing Those Wh       | o Serve Our (                                                           | Country                                                       |                                                   |                         |               |
|------------------------------------------------|---------------------------------------------------------------|-----------------------|----------------------------------|--------------------|-------------------------------------------------------------------------|---------------------------------------------------------------|---------------------------------------------------|-------------------------|---------------|
| Ho                                             | me C<br>Info                                                  | ontact                |                                  | S Se               | lf Se                                                                   | ervic                                                         | e.                                                | Heip Q                  | ontact Usi L  |
|                                                | me Jo                                                         | nt ID Ca              | oe<br>Inds                       |                    |                                                                         |                                                               |                                                   |                         |               |
| ervice                                         | Category                                                      | Rank/Pay              | Card Type                        | Expiration<br>Date | Actions (                                                               | Click on imag                                                 | le)                                               |                         | Logged-<br>In |
| Vir<br>Force                                   | Active<br>Duty                                                | AB                    | PIV US Geneva Conventions<br>CAC | SEP 29, 2013       | Update<br>Email                                                         | +PIV<br>Activate<br>PIV                                       | Download<br>Applets                               | Contact<br>Info         | 4             |
| Spons<br>Reside<br>123 An<br>Smallto<br>United | or Contac<br>nce Address<br>ywhere St<br>iwn, VA 12<br>States | ct Inform<br>s<br>345 | nation                           | n<br>D             | Mailing Addres<br>Iailing Address<br>lick on View/U;<br>age to update a | s<br>not available for<br>odate Contact Ir<br>ddress informat | the Sponsor : Johr<br>no' link located on<br>ion. | Doe<br>the bottom right | comer of the  |
| Must r                                         | eview (u                                                      | pdate if r            | needed) before requestin         | g Reissuance       | of ID Card                                                              | for any Fa                                                    | mily Member                                       | → View/ Updat           | e Contact     |

2. Select your Identity Certificate (this certificate is NOT listed as an Email Certificate) and

| 14     | Request Authentication                                                                                        |
|--------|----------------------------------------------------------------------------------------------------|
|        | Identification required. Please select certificate to be used for authentication.                             |
|        | JOHN.DOE.1001401188:DOD JITC EMAIL (from browser keystore)<br>JOHN.DOE.1001401188:DOD (from browser keystore) |
|        |                                                                                                    |
|        |                                                                                                    |
|        | Certificate Details                                                                                           |
|        | OK Cancel                                                                                                    |
| < OK 📙 |                                                                                                    |

The progress of your task is displayed.

| DMDC       | Info                                                                                                    | rmation and Technology for Better Decision Making |                     |
|------------|----------------------------------------------------------------------------------------------------|---------------------------------------------------|---------------------|
| <b>.</b>   | RAP<br>Download<br>Applications                                                                                                    | PIDS Self Service                                 | Help Contact Log Of |
| Down       | load Applications                                                                                                    | or the given DoD membership                       |                     |
| ;···· Prog | gress Steps ·····                                                                                                    |                                                   |                     |
| S.         | Reading data from CAC<br>Authenticating user<br>Checking ID certificate<br>Verifying data from CAC<br>Retrieving personnel data<br>Retrieving applications | 85% complete                                      |                     |
| 1          | Retrieving applications                                                                                                    |                                                   |                     |

3. The "Currently Installed Applications" section will display the names and versions of all applications currently installed on your CAC. The "Install Applications" section will list all applications that are available for download to your CAC. Click the name of the application that you would like to install and click **Move** or click **Move all** to add all available applications to the list of selected applications.

**Note:** Click an application name and then **Remove** to remove it from the list of applications that you would like to install or click **Remove all** to clear the list.

| Information an                                                                                                    | d Technology for Bett | ter Decision Making |                       |
|----------------------------------------------------------------------------------------------------|-----------------------|---------------------|-----------------------|
| Home Download Applications                                                                                                    | S Self S              | Service             | Help <u>Contact</u> L |
| ownload Applications                                                                                                    |                       |                     |                       |
| mload and install applications on the CAC for the giver                                                                                                    | DoD membership.       |                     |                       |
|                                                                                                    |                       |                     |                       |
| Chip Information                                                                                                    |                       |                     | 1                     |
| Chip ID: 407050728400005B5BEB Name: 1                                                                                                    | Doe, John             | Service: Air Force  |                       |
| Connection to the state of the state of the |                       |                     |                       |
| Name                                                                                                    | Version               |                     |                       |
| PIN application                                                                                                    | 1.00                  |                     |                       |
| Demographic application                                                                                                    | 1.00                  |                     |                       |
| PKI ID application                                                                                                    | 1.00                  |                     | 1                     |
| PKI email signature application                                                                                                    | 1.00                  |                     |                       |
| PKI email encryption application                                                                                                    | 1.00                  |                     |                       |
| PIV application                                                                                                    | 1.0.0                 |                     |                       |
| PIV Authentication Certificate                                                                                                    | 1.0.0                 |                     |                       |
| PIVEP Application                                                                                                    | 1.0.0                 |                     |                       |
| CardManager Status Management Application                                                                                                    | 1.0.0                 |                     |                       |
|                                                                                                    |                       |                     |                       |
| Install Applications                                                                                                    |                       |                     |                       |
| BC Application (JDM)                                                                                                    | _                     |                     |                       |
| Move<br>Move All                                                                                                    |                       | Undate CAC          |                       |
| Remove                                                                                                    |                       | opuare one          |                       |
| Remove All                                                                                                    |                       |                     | 1                     |
|                                                                                                    |                       |                     |                       |
|                                                                                                    |                       |                     |                       |
|                                                                                                    |                       |                     | 1                     |

- 4. Click Update CAC.
- 5. Click **Yes** to confirm that you want to install the selected application(s).

| DMDC                                  | Information and Technology for Better Decision Making                                                                                           |                      |
|---------------------------------------|----------------------------------------------------------------------------------------------------|----------------------|
| Hom                                   | RAPIDS Self Service                                                                                                    | Help Contact Log.Off |
| Downl                                 | oad Applications                                                                                                    |                      |
| Download an                           | nd install applications on the CAC for the given DoD membership.                                                                                |                      |
| The for<br>The for<br>BC Ap<br>Do you | following Actions will be taken on your CAC<br>Illowing applications will be downloaded on your CAC:<br>oplication (JDM)<br>u want to continue? |                      |
| No Yes                                |                                                                                                    |                      |

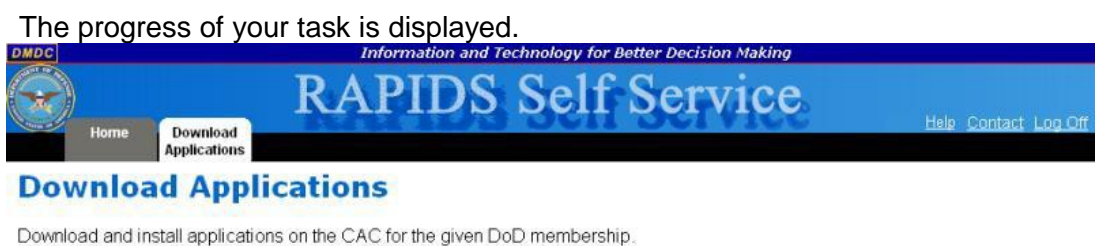

| 40% complete |
|--------------|
|              |

6. Once RSS has completed processing, the screen will notify you of successful completion. Click the Home tab to perform additional tasks or log off the application.

| DMDC |      |                          | Information and Te | echnology for Better Decision Making |                      |
|------|------|--------------------------|--------------------|--------------------------------------|----------------------|
|      | Home | Download<br>Applications | RAPIDS             | Self Service                         | Help Contact Log Off |
|      |      |                          |                    |                                      |                      |

**Download Applications** 

Download and install applications on the CAC for the given DoD membership.

| Congratulations!! Your CAC has b                  | een successfully update | d.                 |
|---------------------------------------------------|-------------------------|--------------------|
| Chip Information<br>Chip ID: 407050728400005B5BEB | Name: Doe, John         | Service: Air Force |
| Downloaded Applications                           |                         |                    |
| The following applications were downloaded        | on your CAC:            |                    |
| BC Application (JDM)                              |                         |                    |
|                                                   |                         |                    |

## **Updating Sponsor Information**

To update the sponsor residence, mailing, or work addresses; telephone number; or email address:

1. On the "Home" page, click the **Contact Information** tab.

| C                 |                      |                   | Serv                             | ving Those Who     | Serve Our (                    | Country                             |                            |                  |               |
|-------------------|----------------------|-------------------|----------------------------------|--------------------|--------------------------------|-------------------------------------|----------------------------|------------------|---------------|
| elco              | me Jo                | ontact<br>rmation | RAPID<br>Family<br>Members       | S Se               | lf Se                          | ervic                               | e                          | Help C           | ontact Us I.c |
| ponse             | or Currei            | nt ID Ca          | rds                              |                    |                                |                                     |                            |                  |               |
| ervice            | Category             | Rank/Pay          | Card Type                        | Expiration<br>Date | Actions (                      | Click on imag                       | e)                         |                  | Logged-<br>In |
| ir<br>orce        | Active<br>Duty       | AB                | PIV US Geneva Conventions<br>CAC | SEP 29, 2013       | Update<br>Email                | +PIV<br>Activate<br>PIV             | Oownload<br>Applets        | Contact<br>Info  | 4             |
| Spons             | or Contac            | ct Inform         | ation                            |                    | lailing Addres                 | s                                   | he Chanser : John          | Dee              | ]             |
| Smallto<br>United | iwn, VA 12<br>States | 345               |                                  | Clipa              | ck on ViewUj<br>ge to update a | date Contact In<br>ddress informati | fo' link located on<br>on. | the bottom right | corner of the |
| Must r            | eview (u             | pdate if r        | needed) before requesting        | g Reissuance       | of ID Card                     | for any Far                         | nily Member                | → View/ Updat    | e Contact     |

**Note:** You also have the option to click the **Contact Info** link in the "Actions" column of the Sponsor Current ID Cards table or click the **View/ Update Contact** link below the "Mailing Address" box.

| Home Confact<br>Information Family<br>Members           | DS S | elf Service                                                     | Help Contact Us Log ( |
|---------------------------------------------------------|------|-----------------------------------------------------------------|-----------------------|
| ntact Information for John I                            | Doe  | ┌ Telephone                                                     |                       |
| 123 Anywhere St<br>Smalltown, VA 12345<br>United States | Edit | Home : 718245465666<br>Mobile: 70394466585<br>Work : 2123025546 | Edit                  |
| - Mailing Address                                       |      | Email Address                                                   |                       |
| Same as Residence Address                               | Edit | Personal: john.doe@email.com<br>Work : john.doe@email.gov       | (Edit)                |
| - Work Address                                          |      |                                                                 |                       |
| Bin Military Base                                       | Edit |                                                                 |                       |

2. To update your residence address, click **Edit** in the "Residence Address" box. You have the option to change the following fields:

| Country :   | United States   | * |  |
|-------------|-----------------|---|--|
| Address 1 : | 123 Anywhere St |   |  |
| Address 2 : |                 |   |  |
| City:       | Smalltown       |   |  |
| State :     | Virginia        | ~ |  |
| Zip Code :  | 12345           |   |  |

- a. **Country** Use the drop-down menu to select the country of your residence.
- b. Address 1 Enter the first line of your residence address.
- c. Address 2 Enter the second line of your residence address.
- d. City Enter the city of your residence.
- e. State Use the drop-down menu to select the state of your residence.
- f. **Zip Code** Enter the zip code of your residence.
- g. Click **Save** to save your changes or **Cancel** to return to the "Contact Information" page without saving your changes.

3. To update your mailing address, click **Edit** in the "Mailing Address" box. You have the option to change the following fields:

| Country :   | United States   | ×           |
|-------------|-----------------|-------------|
| Address 1 : | 123 Anywhere St |             |
| Address 2 : |                 |             |
| City :      | Smalltown       |             |
| State :     | Virginia        | ~           |
| Zip Code :  | 12345           |             |
|             | (               | Cancel Save |

- a. **Country** Use the drop-down menu to select the country of your mailing address.
- b. Address 1 Enter the first line of your mailing address.
- c. Address 2 Enter the second line of your mailing address.
- d. City Enter the city of your mailing address.
- e. State Use the drop-down menu to select the state of your mailing address.
- f. **Zip Code** Enter the zip code of your mailing address.
- g. If your mailing and residence addresses are the same, click the **Same as Residence Address** checkbox.
- h. Click **Save** to save your changes or **Cancel** to return to the "Contact Information" page without saving your changes.
- 4. To update your work address, click **Edit** in the "Work Address" box. You have the option to change the following fields:

| Country :  | United States     | * |
|------------|-------------------|---|
| ddress1:   | Big Military Base |   |
| ddress 2 : |                   |   |
| City :     | Littleville       |   |
| State :    | Virginia          | ~ |
| Zip Code : | 12389             |   |

- a. Country Use the drop-down menu to select the country of your work address.
- b. Address 1 Enter the first line of your work address.
- c. Address 2 Enter the second line of your work address.
- d. **City** Enter the city of your work address.
- e. State Use the drop-down menu to select the state of your work address.
- f. Zip Code Enter the zip code of your work address.
- g. Click Save to save your changes or Cancel to return to the "Contact Information" page without saving your changes.
- 5. To update your phone numbers, click **Edit** in the "Telephone" box. You have the option to change the following fields:

| ome: 7  | 18245465666 |  |  |
|---------|-------------|--|--|
| ile : 7 | 0394466585  |  |  |
| ork: 2  | 123025546   |  |  |
| Fax:    |             |  |  |

- a. Home Enter your home telephone number.
- b. Mobile Enter your mobile telephone number.
- c. Work Enter your work telephone number.
- d. Fax Enter your fax number.
- e. Click **Save** to save your changes or **Cancel** to return to the "Contact Information" page without saving your changes.
- 6. To update your personal email address, click **Edit** in the "Email Address" box. You have the option to change the following field:

| - Email Add   | ress               |  |
|---------------|--------------------|--|
| Personal :    | john.doe@email.com |  |
| /Vork : john. | doe@email.gov      |  |
|               | Cancel Save        |  |

- a. **Personal** Enter your personal email address.
- b. Click Save to save your changes or Cancel to return to the "Contact Information" page without saving your changes.

**Note:** To update your work email address, follow the instructions in <u>Updating Email</u> <u>Encryption and Signing Certificates</u>.

## **Updating Dependent Information**

To update dependent residence, mailing, or work addresses; telephone number; or email address:

1. On the "Home" page, click the Family Members tab.

| C                                    |                                                     |                   | - Seru                           | ing Those Who      | Serve Our (                                      | Country                                    |                                           |                         |               |
|--------------------------------------|-----------------------------------------------------|-------------------|----------------------------------|--------------------|--------------------------------------------------|--------------------------------------------|-------------------------------------------|-------------------------|---------------|
| elco                                 | me Jo                                               | ontact<br>rmation | RAPIC<br>Family<br>Members<br>oe | S Se               | lf Se                                            | ervic                                      | e.                                        | Help C                  | ontact Us Li  |
| ponso                                | or Curre                                            | nt ID Ca          | irds                             |                    |                                                  |                                            |                                           |                         |               |
| service                              | Category                                            | Rank/Pay          | Card Type                        | Expiration<br>Date | Actions (                                        | Actions (Click on image)                   |                                           |                         | Logged-<br>In |
| vir<br>Force                         | Active<br>Duty                                      | AB                | PIV US Geneva Conventions<br>CAC | SEP 29, 2013       | Update<br>Email                                  | +PIV<br>Activate<br>PIV                    | Download<br>Applets                       | Contact<br>Info         | 4             |
| Spons<br>Reside<br>123 An<br>Smallto | or Contac<br>nce Address<br>ywhere St<br>iwn, VA 12 | t Inform          | ation                            | Ma                 | Mailing Addres<br>iling Address<br>ick on ViewU; | s<br>not available for<br>pdate Contact In | the Sponsor : John<br>fo' link located on | Doe<br>the bottom right | comer of the  |
| Must r                               | eview (u                                            | pdate if r        | needed) before requesting        | g Reissuance       | of ID Card                                       | for any Fa                                 | mily Member                               | → View/ Updat           | e Contact     |

2. In the "Family Member(s) Details" box, click the name of the dependent whose information you want to update.

| MDC   |                                   |                         | Serving Ti | hose Who Serv | e Our Country |     |                         |
|-------|-----------------------------------|-------------------------|------------|---------------|---------------|-----|-------------------------|
|       | Home Contact<br>Information       | RA<br>Family<br>Members | APIDS      | Self          | Serv          | ice | Help Contact Us Log Off |
| Fam   | ily Member S                      | Screen                  |            |               |               |     |                         |
| ► Spo | onsor Details                     |                         |            |               |               |     |                         |
| 70    | a madify, Click on the link (unde | erlined text)           |            |               |               |     |                         |
| Fan   | nily Member(s) Detail             | Is                      |            |               |               |     |                         |
| Mic   | hael Doe (Spouse)                 |                         |            |               |               |     |                         |

Note:

Clicking the sponsor's name will display the sponsor's residence and mailing addresses. To update this information, follow the instructions in <u>Updating Sponsor Information</u>. The selected family member's card details; residence and mailing addresses; telephone numbers;

|                    |                                        | Serving Thos        | e Who Serve Our Country  |                           |                     |
|--------------------|----------------------------------------|---------------------|--------------------------|---------------------------|---------------------|
| Home               | Contact Family<br>formation Members    | APIDS S             | Self Serv                | vice                      | Help Contact Us Loc |
| mily Men           | nber Screen                            |                     |                          |                           | 1                   |
| -John Doe          |                                        |                     |                          |                           |                     |
| Family Membe       | r(s) Details                           |                     |                          |                           |                     |
| Michael Doe (Child | <u>1</u>                               |                     |                          |                           |                     |
| Card Type          | Sponsor's Category                     | Special Condition   | Issue Date               | Expiration Date           | Demunt 1173.2       |
| Residence Addre    | iss not available. Click on 'Edit' but | ton to update. Edit | Telephone                | ble. Click on 'Edit' butt | on to [Edit]        |
|                    |                                        |                     | update.                  |                           |                     |
| r Mailing Address  |                                        | [                   | update.<br>Email Address |                           |                     |

3. To update the dependent residence address, click **Edit** in the "Residence Address" box. You have the option to change the following fields:

| Country :     | ×           |  |
|---------------|-------------|--|
| Address 1 :   |             |  |
| Address 2 :   |             |  |
| City :        |             |  |
| State :       |             |  |
| Postal Code : |             |  |
|               | Cancel Save |  |

- a. **Country** Use the drop-down menu to select the country of the dependent residence.
- b. Address 1 Enter the first line of the dependent address.
- c. Address 2 Enter the second line of the dependent address.
- d. **City** Enter the city of the dependent residence.
- e. State Enter the state of the dependent residence.
- f. **Postal Code** Enter the zip code of the dependent residence.

4. Click **Save** to save your changes or **Cancel** to return to the "Family Member Screen" without saving your changes. To update the dependent mailing address, click Edit in the "Mailing Address" box. You have the option to change the following fields:

| - Mailing Address — |             |  |
|---------------------|-------------|--|
| Country :           | ~           |  |
| Address 1 :         |             |  |
| Address 2 :         |             |  |
| City :              |             |  |
| State :             |             |  |
| Postal Code :       |             |  |
|                     | Cancel Save |  |

- a. **Country** Use the drop-down menu to select the country of the dependent mailing address.
- b. Address 1 Enter the first line of the dependent mailing address.
- c. Address 2 Enter the second line of the dependent mailing address.
- d. City Enter the city of the dependent mailing address.
- e. State Enter the state of the dependent mailing address.
- f. Postal Code Enter the zip code of the dependent mailing address.
- g. Click **Save** to save your changes or **Cancel** to return to the "Family Member Screen" without saving your changes.
- 5. To update the dependent phone numbers, click **Edit** in the "Telephone" box. You have the option to change the following fields:

| - Telephon | e           |  |
|------------|-------------|--|
| Home :     |             |  |
| Mobile :   |             |  |
| Work:      |             |  |
| Fax:       |             |  |
|            | Cancel Save |  |

a. Home – Enter the dependent home telephone number.

- b. Mobile Enter the dependent mobile telephone number.
- c. Work Enter the dependent work telephone number.
- d. Fax Enter the dependent fax number.
- e. Click **Save** to save your changes or **Cancel** to return to the "Family Member Screen" without saving your changes.

6. To update the dependent personal email address, click **Edit** in the "Email Address" box. You have the option to change the following field:

| - Email Add | less        |  |
|-------------|-------------|--|
| Personal :  |             |  |
|             | Cancel Save |  |

- a. **Personal** Enter the dependent personal email address.
- b. Click **Save** to save your changes or **Cancel** to return to the "Family Member Screen" without saving your changes.

### Requesting Form DD-1172-2

To request Form DD-1172-2 for a dependent:

1. On the "Home" page, click the **Family Members** tab.

| C                                              |                                                               |                | Ser                              | ving Those Who     | Serve Our (                                                          | Sountry                                                          |                                                 |                         |               |
|------------------------------------------------|---------------------------------------------------------------|----------------|----------------------------------|--------------------|----------------------------------------------------------------------|------------------------------------------------------------------|-------------------------------------------------|-------------------------|---------------|
| Но                                             | me C<br>Info                                                  | ontact         | RAPIC<br>Family<br>Members       | )S Se              | lf Se                                                                | ervic                                                            | e                                               | Help C                  | ontact Us L   |
| elco                                           | me Jo                                                         | ohn D          | 0e                               |                    | _                                                                    | _                                                                | _                                               | _                       |               |
| ervice                                         | Category                                                      | Rank/Pay       | Card Type                        | Expiration<br>Date | Actions (                                                            | Click on imag                                                    | e)                                              |                         | Logged-<br>In |
| Air<br>Force                                   | Active<br>Duty                                                | AB             | PIV US Geneva Conventions<br>CAC | SEP 29, 2013       | Update<br>Email                                                      | +PIV<br>Activate<br>PIV                                          | Oownload<br>Applets                             | Contact<br>Info         | 4             |
| Spons<br>Reside<br>123 An<br>Smallto<br>United | or Contac<br>nce Address<br>ywhere St<br>iwn, VA 12<br>States | ct Inform<br>5 | nation                           | Mi<br>Ci<br>pa     | Mailing Addres<br>ailing Address<br>ick on View/Uj<br>ge to update a | s<br>not available for f<br>odate Contact In<br>ddress informati | he Sponsor : John<br>fo' link located on<br>on. | Doe<br>the bottom right | corner of the |
| Must r                                         | eview (u                                                      | pdate if r     | needed) before requestin         | g Reissuance       | of ID Card                                                           | for any Far                                                      | nily Member                                     | <u>→ View/ Updat</u>    | e Contact     |

2. In the "Family Member(s) Details" box, click the name of the dependent for whom you want to request a Form DD-1172-2.

| DMDC       | Serving Those Who Serve Our Country                                    |                         |
|------------|------------------------------------------------------------------------|-------------------------|
| T          | Home Contact Family Members                                            | Helg Contact Us Log Off |
| Fan        | nily Member Screen                                                     |                         |
| F SI       | ponsor Details<br>ohn Doe                                              |                         |
| r Fa       | To modify, Click on the link (underlined text) amily Member(s) Details |                         |
| ► <u>M</u> | fary Doe (Spouse)<br>fichael Doe (Child)                               |                         |

The selected family member's card details; residence and mailing addresses; telephone numbers; and email address information will display.

|                                                                                                    |                                                                                          | Serving m                         | use who serve our country                                                                            |                                 |                          |
|----------------------------------------------------------------------------------------------------|------------------------------------------------------------------------------------------|-----------------------------------|----------------------------------------------------------------------------------------------------|---------------------------------|--------------------------|
| Home Co                                                                                                    | ntact Family<br>Members                                                                  | APIDS                             | Self Serv                                                                                            | vice                            | Help Contact Us          |
| nily Mem                                                                                                    | ber Screen                                                                               |                                   |                                                                                                    |                                 |                          |
|                                                                                                    |                                                                                          |                                   |                                                                                                    |                                 |                          |
| ponsor Details                                                                                                    |                                                                                          |                                   |                                                                                                    |                                 |                          |
| ohn Doe                                                                                                    |                                                                                          |                                   |                                                                                                    |                                 |                          |
|                                                                                                    |                                                                                          |                                   |                                                                                                    |                                 |                          |
| To modify Click on th                                                                                                    | a link fundarlinad kavki                                                                 |                                   |                                                                                                    |                                 |                          |
| To modify, Click on th                                                                                                    | e link (underlined text)                                                                 |                                   |                                                                                                    |                                 |                          |
| To modify, Click on th<br>amily Member(s                                                                                                    | e link (underlined text)<br>s) Details                                                   |                                   |                                                                                                    |                                 |                          |
| To modify, Click on the<br>amily Member(s<br>Mary Doe (Spouse)                                                                                                    | e link (underlined text)<br>s) Details                                                   |                                   |                                                                                                    |                                 |                          |
| To modify, Click on th<br>amily Member(<br>Mary Doe (Spouse)<br>Michael Doe (Child)                                                                                                    | e link (underlined text)<br>s) Details —                                                 |                                   |                                                                                                    |                                 |                          |
| To modify, Click on the<br>Family Member(<br>Mary Doe (Spouse)<br>Michael Doe (Child)<br>Card Type<br>DD FORM 1173                                                                                                | e link (underlined text)<br>s) Details<br>Sponsor's Category<br>ACTIVE DUTY              | Special Condition                 | Issue Date<br>oct 27, 2011                                                                           | Expiration Date<br>SEP 30, 2012 | Request 1172-2           |
| To modify, Click on th<br>amily Member(<br>Mary Doe (Spouse)<br>Michael Doe (Child)<br>Card Type<br>DD FORM 1173<br>Residence Address                                                                             | e link (underlined text)<br>s) Details                                                   | Special Condition<br>NONE         | Issue Date<br>OCT 27, 2011                                                                           | Expiration Date<br>SEP 30, 2012 | Request 1172-2           |
| To modify, Click on th<br>amily Member(s<br>Mary Doe (Spouse)<br>Vichael Doe (Child)<br>Card Type<br>Do FORM1173<br>- Residence Address<br>123 Anywhere S                                                         | e link (underlined text)<br>s) Details                                                   | Special Condition<br>NONE         | Issue Date<br>OCT 27, 2011                                                                           | Expiration Date<br>SEP 30, 2012 | Request 1172-2           |
| To modify, Click on the<br>amily Member (<br>Mary Doe (Spouse)<br>Michael Doe (Child)<br>Card Type<br>DD FORM 1173<br>Residence Addresss<br>123 Anywhere S<br>Smalltown, VA 11                                    | e link (underlined text)<br>s) Details                                                   | Special Condition<br>NONE<br>Edit | Issue Date<br>OCT 27, 2011<br>Telephone<br>Home: 1234567890                                          | Expiration Date<br>SEP 30, 2012 | Request 1172-2           |
| To modify, Click on th<br>amily Member(<br>Mary Doe (Spouse)<br>Michael Doe (Child)<br>Cerd Type<br>DD FORM 1173<br>Residence Address<br>123 Anywhere S<br>Smalltowne, VA 12<br>United States                     | e link (underlined text)<br>s) Details<br>Sponsor's Category<br>ACTIVE DUTY<br>t<br>2345 | Special Condition<br>NONE         | Issue Date<br>OCT 27, 2011<br>Telephone<br>Home: 1234567890<br>F Email Address                       | Expiration Date<br>SEP 30, 2012 | Request 1172-2<br>Edit   |
| To modify, Click on the<br>amily Member (s<br>Mary Doe (Spouse)<br>Michael Doe (Child)<br>Cerd Type<br>Do FORM 1173<br>Residence Address<br>123 Anywhere S<br>Smalltown, VA 11<br>United States                   | e link (underlined text)<br>s) Details<br>Sponsor's Category<br>ACTIVE DUTY<br>t<br>2345 | Special Condition<br>NONE<br>Edit | Issue Date<br>OCT 27, 2011<br>Telephone<br>Home: 1234567890<br>Fimail Address<br>Frail Address Saved | Expiration Date<br>SEP 30, 2012 | Request 1172-2<br>(Edit) |
| To modify, Click on the<br>samily Member(s<br>Mary Doe (Spouse)<br>Michael Doe (Child)<br>Cerd Type<br>DD FORM1173<br>Residence Address<br>123 Anywhere S<br>Smalltown, VA 12<br>United States<br>Malling Address | e link (underlined text)<br>s) Details                                                   | Special Condition<br>NONE<br>Edit | Issue Date<br>OCT 27,2011<br>Telephone<br>Home: 1234567890<br>FEmail Address<br>Email Address Saved  | Expiration Date<br>SEP 30, 2012 | Edit                     |

- 3. In the Card Details table, click **Request 1172-2**. The "Request ID Card Issuance" page is displayed.
- 4. Read and verify the eligibility requirements. If you agree, select the **I agree and confirm the above is correct.** option and click **I Certify**. Continue to step 5.

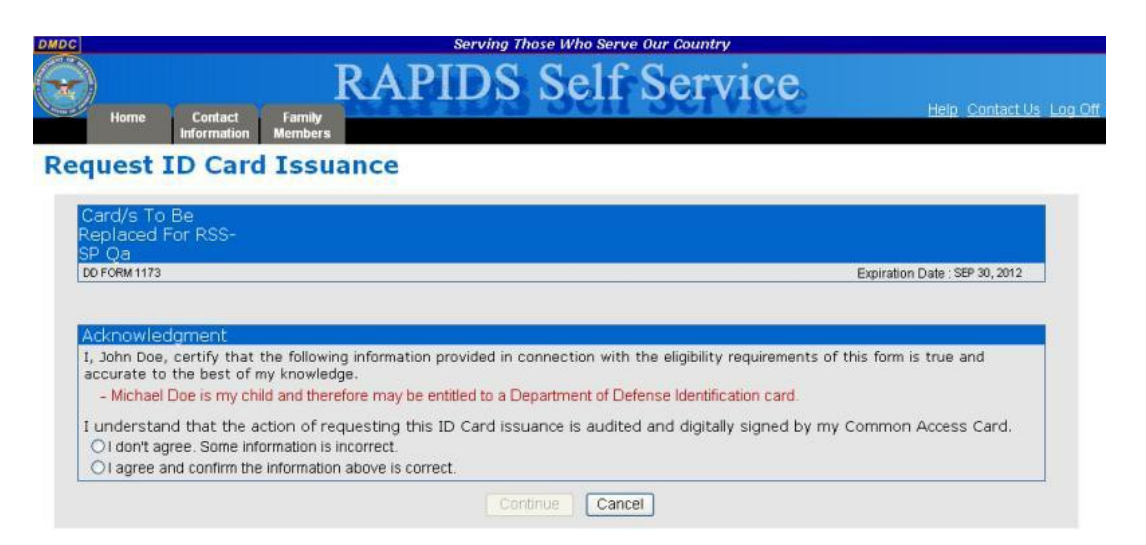

- a. If you do not agree or the information is incorrect, select the **I don't agree. Some information is incorrect.** option and click **I don't agree**.
- b. You will be advised that you must go to a RAPIDS ID Card issuing facility with the appropriate documentation for record changes. Click the **Home** tab to return to the home screen.

Note: Clicking Cancel will return you to the "Family Member Screen".

5. The "Privacy Act Statement" page will display. Select your Identity Certificate (this certificate is NOT listed as an Email Certificate) and click **OK**.

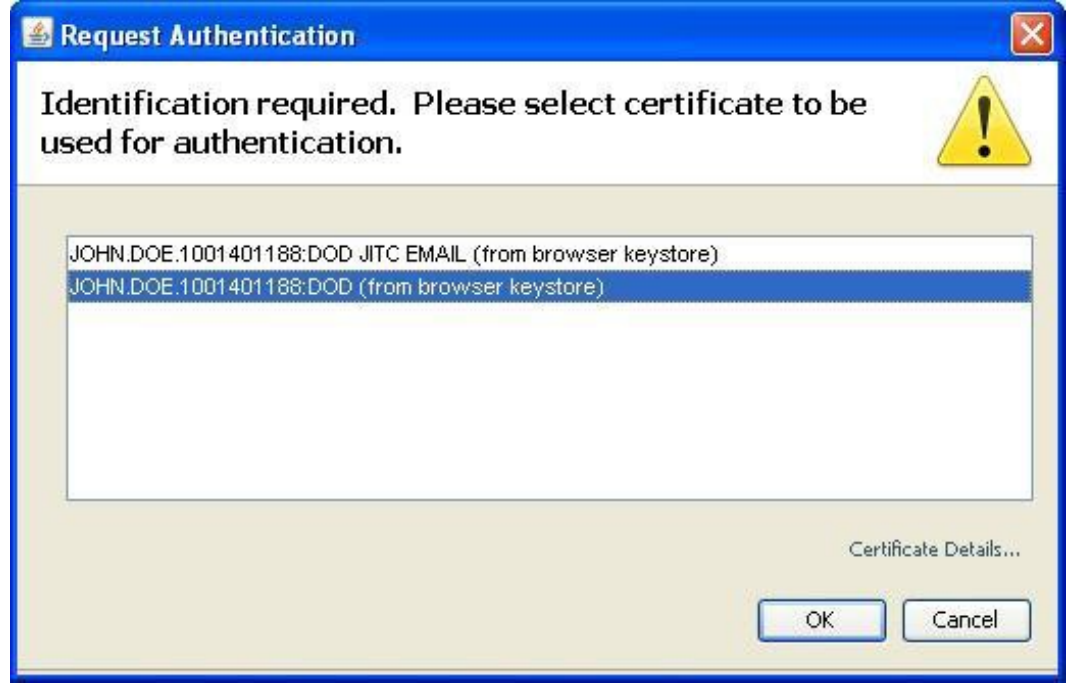

6. Enter the Personal Identification Number (PIN) for your CAC and click OK.

7. Read the Privacy Act statement and click **I Agree**. Your CAC will be used to sign the Form DD-1172-2 and then be saved to the database for use when the family member ID card is created.

| Home                                                                                                    | ormation Members                                                                                                    |                                                                                                    |                                                                                                    |                                                                                                    |                                                                                                    |
|----------------------------------------------------------------------------------------------------|----------------------------------------------------------------------------------------------------|----------------------------------------------------------------------------------------------------|----------------------------------------------------------------------------------------------------|----------------------------------------------------------------------------------------------------|----------------------------------------------------------------------------------------------------|
| Privacy Act                                                                                                    | Statement                                                                                                    |                                                                                                    |                                                                                                    |                                                                                                    |                                                                                                    |
| installations, buildi                                                                                                    | ngs or facilities, and acces                                                                                                    | ss to DoD computer sy                                                                                                    | stems and networks.                                                                                                    |                                                                                                    |                                                                                                    |
| ROUTINE USE(S<br>claim adjudication<br>liability, coordinati<br>systems, networks<br>the Department of<br>Federal, state, and<br>list of DEERS rout | ): To Federal and State aq<br>, program abuse, utilization<br>on of benefits and civil and<br>, and controlled areas. The<br>Health and Human Servici<br>d local government agencie<br>ine uses, visit <u>http://privacy</u> | gencies and private en<br>n review, professional of<br>criminal litigation, and<br>e DD Form 1172-2 cun<br>es, the Department of<br>es to identify individual<br>c defense.gov/notices/os | tities; individual providers<br>quality assurance; medica<br>access to Federal gover<br>rently covers the RUs that<br>Veterans Affairs, the Soci<br>s having benefit eligibility<br>d/DMDC02 shtml | of care, and others, on ma<br>l peer review, program into<br>ment and contractor facili<br>would include retirees and<br>al Security Administration,<br>n another plan or program | Itters relating to<br>agrity, third part<br>ties, computer<br>dependents. To<br>and to other<br>For a complet |
| Applicant informat<br>Matching program<br>benefits from anot<br>received concurre<br>debts owed.                                                    | ion is subject to computer<br>s are conducted to assure<br>her program. A beneficiary<br>nt assistance under anothe                                                                                                    | matching within the De<br>that an individual eligi<br>y or former beneficiary<br>er plan will be subject to                                                                               | epartment of Defense or w<br>ble under a Federal progr<br>who has applied for privile<br>o adjustment or recovery o                                                                                | th other Federal or non-Fe<br>am is not improperly receiv<br>ges of a Federal Benefit F<br>f any improper payments r                                                              | ideral agencies<br>ring duplicate<br>Program and ha<br>nade or delinqu                                        |
| DISCLOSURE: V<br>non-enrollment in t<br>computer systems                                                                                            | oluntary, however, failure t<br>he Defense Enrollment Eli-<br>and networks.                                                                                                    | o provide information r<br>gibility Reporting Syste                                                                                                    | may result in denial of a U<br>em, refusal to grant acces                                                                                                    | iformed Services Identific<br>to DoD installations, build                                                                                                    | ation Card and/<br>Jings, facilities,                                                                         |
| Penalty for prese<br>imprisonment fo                                                                                                    | enting false claims or ma<br>r up to five years or both                                                                                                    | aking false statement<br>n.                                                                                                    | ts in connection with cla                                                                                                    | ims: fine of up to \$10,00                                                                                                    | 10 or                                                                                                    |
| Please wait for the<br>digitally sign the 1<br>database for use w                                                                                   | ne Applet to load. By click<br>172-2 form. You may be pr<br>when the family member ID                                                                                                    | king "I Agree" you ackn<br>compted to enter your F<br>card is created.                                                                                                    | nowledge receipt of the pri<br>PIN to perform this operati                                                                                                    | vacy act notice. Your CAC<br>on. The signed form will the                                                                                                    | will be used to<br>on be saved to t                                                                           |
|                                                                                                    |                                                                                                    | Convert                                                                                                    | Lāmee                                                                                                    |                                                                                                    |                                                                                                    |

9. Click the **Print** icon ( ) to print the signed Form DD-1172-2. This signed form must be presented at a RAPIDS ID card facility before a dependent ID card can be issued.

|                                                                                                    | 1 200                                                                                                    |                                                                                                    |                                                                                                    |                                                                   |                                                |                                                                                         |                                                        |             | and the second second sec |
|----------------------------------------------------------------------------------------------------|----------------------------------------------------------------------------------------------------|----------------------------------------------------------------------------------------------------|----------------------------------------------------------------------------------------------------|-------------------------------------------------------------------|------------------------------------------------|-----------------------------------------------------------------------------------------|--------------------------------------------------------|-------------|----------------------------------------------------------------------------------------------------|
|                                                                                                    | 1 /2                                                                                                    |                                                                                                    | 78.4%                                                                                                    |                                                                   | 3                                              | •                                                                                       | C                                                      | omment      |                                                                                                    |
| t one signature has pro                                                                                                    | blems.                                                                                                    |                                                                                                    |                                                                                                    |                                                                   |                                                |                                                                                         | Signa                                                  | ature Panel |                                                                                                    |
|                                                                                                    |                                                                                                    | _                                                                                                    |                                                                                                    | _                                                                 | -                                              |                                                                                         |                                                        |             |                                                                                                    |
|                                                                                                    | APPLICATION F                                                                                                    | FOR IDENTIF                                                                                                    | FICATION CARD                                                                                                    | DEERS 8                                                           |                                                | MENT                                                                                    | OME No. 0704-0415<br>OME approval expires              | ן ר         |                                                                                                    |
| -                                                                                                    | SECT                                                                                                    | ON I - SPONS                                                                                                    | OR/EMPLOYEE INF                                                                                                    | ORMATI                                                            | ON                                             | spectrum while particle.                                                                | Jan 31, 2014                                           | e 💷         |                                                                                                    |
| 1. NAME (Last, PPst, Mode                                                                                                    | 1                                                                                                    | 2. GENDER                                                                                                    | 3. SSN OR DOD ID NO                                                                                                    | 4. 87                                                             | TATUS                                          | 6. ORDA                                                                                 | ANIZATION                                              | 1 📗         |                                                                                                    |
| DOE, JOHN                                                                                                    |                                                                                                    | M                                                                                                    | DoD#10015039                                                                                                    | 16                                                                | AD                                             |                                                                                         | USAF                                                   | 4           |                                                                                                    |
| E1                                                                                                    | I US                                                                                                    |                                                                                                    | 1957SEP01                                                                                                    | 10. PL                                                            | AVE OF B                                       | sta .                                                                                   |                                                        |             |                                                                                                    |
| 11. CURRENT HOME ADDR                                                                                                    | E55                                                                                                    |                                                                                                    | 12. OITY                                                                                                    |                                                                   | O. STATE                                       | 14. ZIF CODE                                                                            | 16. COUNTRY                                            | 1           |                                                                                                    |
| 123 Anywhere St                                                                                                    |                                                                                                    |                                                                                                    | Smalltown                                                                                                    | 1                                                                 | VA                                             | 12345                                                                                   | US                                                     |             |                                                                                                    |
|                                                                                                    | 288                                                                                                    | 17. TELEPHONE                                                                                                    | NUMBER 18. CITY OF                                                                                                    | DUTY LOGA                                                         | TION                                           | 18. STATE OF DUTY                                                                       | 26. COUNTRY OF                                         | 1 📗         |                                                                                                    |
| 16. PRIMARY E-MAIL ADDRI                                                                                                    |                                                                                                    | Incings was a                                                                                                    | SEEE                                                                                                    |                                                                   |                                                | LUCATION                                                                                | DUITLOCATION                                           | 1           |                                                                                                    |
| john doe@email.gov                                                                                                    | 2                                                                                                    | 71824546                                                                                                    | 7000                                                                                                    |                                                                   |                                                |                                                                                         |                                                        | -           |                                                                                                    |
| john doe@email.gov                                                                                                    | SECTION II - SP                                                                                                    | 71824546                                                                                                    | LOYEE DECLARAT                                                                                                    | TION AND                                                          | REMAR                                          | KS                                                                                      | NOTARY SIGNATURE                                       |             |                                                                                                    |
| in Phaney - And Abbrill<br>john doe@email.gov<br>It. Schunders (Created of<br>I, John Doe, certify<br>this form is true and<br>- Michael Doe is my                                                                                                    | SECTION II - SP<br>unergon, ar applicate /<br>that the following information<br>accurate to the best of my kr<br>child and therefore may be er                                                                                                    | 71824546:<br>PONSOR/EMP<br>a provided in a<br>nowledge.<br>atitled to a De                                                                                                    | CONVECTION with the                                                                                                    | <del>fion and</del><br>e eligibili<br>use Identi                  | REMAR                                          | KS<br>sements of<br>card.                                                               | NOTARY SIGNATURE<br>AND SEAL                           |             |                                                                                                    |
| in semanty each agent<br>john doe@email.go<br>en enears creating<br>1, John Doe serify<br>this form is true and<br>- Michael Doe is my<br>I understand that the                                                                                                    | SECTION II - SA<br>memory a subcase<br>that the following information<br>accurate to the best of my kr<br>r child and therefore may be as<br>action of requesting this ID C                                                                                              | 71824546:<br>PONSORIEMP<br>a provided in 4<br>nowledge.<br>stitled to a De-<br>ard issuance i                                                                                                    | LOYEE DECLARAT<br>connection with th<br>epartment of Defe<br>s sudited and digita                                                | <b>IION AND</b><br>ie eligibili<br>nse Identi<br>Ily signed       | REMAR<br>ity requir<br>ification<br>l by my (  | KS<br>sements of<br>card.<br>Common Access                                              | NOTARY SIGNATURE<br>AND SEAL<br>Card                   |             |                                                                                                    |
| in remark base action<br>john doe@email.go<br>it semans che age so<br>it, John Dee, certify<br>this form is true and<br>- Michael Dee is my<br>I understand that the                                                                                                    | SECTION II - S<br>covering at montain<br>that the following information<br>accurate to the best of my kr<br>child and therefore may be er<br>action of requesting this ID C                                                                                              | 71824546<br>PONSOR/EMP<br>a provided in a<br>source destination of the source of the source of | LOYEE DECLARAT<br>connection with th<br>spartment of Defer<br>s audited and digita                                               | FION AND<br>is eligibili<br>nse Identi<br>lly signed              | REMAR<br>ity requir<br>iffication<br>I by my ( | KS<br>rements of card.<br>Common Access                                                 | NOTARY SIGNATURE<br>AND SEAL<br>Card                   |             |                                                                                                    |
| in remarker Examples in the remarker examples in the remarker exampl | P<br>SECTION II - SI<br>coverage as associate<br>that the following information<br>accurate to the best of my kr<br>r child and therefore may be er<br>action of requesting this ID C<br>ion provided in connection with it<br>to of the autouting/serving diffusi       | 71824346:<br>PONSOR/EMP<br>a provided in 4<br>sowledge,<br>stitled to a De<br>ard issuance i<br>the eligibility rec<br>me signature m                                                                                                    | LOYEE DECLARAN<br>consection with th<br>epartment of Defet<br>s audited and digita<br>quirements of this for<br>nut or nearase() | non and<br>e eligibili<br>nse Identi<br>lly signed<br>m is true : | REMAR<br>ity requir<br>ification<br>I by my (  | KS<br>exments of<br>card.<br>Common Access<br>rate to the best of                       | NOTARY SIGNATURE<br>AND SEAL<br>Card.<br>my knowledge. |             |                                                                                                    |
| in remarker Examples of the informal good of the information of the information of the | SECTION II - SI<br>Convention of autocate/<br>that the following information<br>accurate to the best of my far<br>r child and therefore may be er<br>action of requesting this ID C<br>ion provided in connection with th<br>te of the autocatogetering after<br>Sectors | 71824346<br>PONSORIEMP<br>a provided in a<br>sowledge.<br>stitled to a Da<br>ard issuance i<br>the signifier rec<br>the signature recommended<br>are and a source of the signature recommended<br>the signature recommended<br>are an an an an an an an an an an an an an                                                                                                    | LOYEE DECLARAN<br>LOYEE DECLARAN<br>expartment of Defet<br>s audited and digita<br>guirements of this for<br>unit on notarized ) | non and<br>e eligibili<br>nse Identi<br>lly signed<br>m is true : | REMAR                                          | KS<br>earnersts of card,<br>Common Access<br>rate to the best of r<br>18. DATE HORED (7 | Card.                                                  |             |                                                                                                    |

**Note:** Click the **Back To Home** link to return to the "Home" page.

## Abbreviations, Acronyms, and Definitions

| Abbreviations and<br>Acronyms | Description                                                                                                    |
|-------------------------------|----------------------------------------------------------------------------------------------------|
| CAC                           | Common Access Card – Identification and sometimes benefits and privilege card produced by the DoD, which contains an Integrated Circuit Chip (ICC) holding demographic data and digital certificates |
| DMDC                          | Defense Manpower Data Center                                                                                                    |
| DNS                           | Domain Name System                                                                                                    |
| DoD                           | Department of Defense                                                                                                    |
| DSC                           | DMDC Support Center                                                                                                    |
| DSLogon                       | Unique Logon ID and Password given to DoD Beneficiaries to access DoD web applications in lieu of a CAC                                                                                              |
| JDM                           | Joint Data Model                                                                                                    |
| JRE                           | Java Runtime Environment                                                                                                    |
| PCC                           | Personnel Category Code                                                                                                    |
| PIN                           | Personal Identification Number                                                                                                    |
| PIV                           | Personal Identity Verification                                                                                                    |
| RAPIDS                        | Real-time Automated Personnel Identification System – Application used to<br>update data on the DEERS Person Data Repository (PDR) and create DoD<br>Identification cards                            |
| RSS                           | RAPIDS Self Service                                                                                                    |
| UMP                           | User Maintenance Portal                                                                                                    |
| UPN                           | User Principle Name                                                                                                    |

The following abbreviations, acronyms, and definitions aid in the understanding of this document.

## Frequently Asked Questions (FAQs)

How do I delete certificates?

What do I do if I cannot connect to the host or the connection is broken?

If my CAC has only the ID certificate, can I get the Signature and Encryption certificates?

If my CAC has only the ID and Signature certificates, can I get only the Encryption certificate?

If my CAC has only ID and Encryption certificates, can I get only the Signature certificate?

Is email encrypted with your original CAC PKI certificates accessible after you have changed the email address on your CAC?

How can I find out what certificates are on my CAC?

How can I find out what applications are on my CAC?

Who should add Personnel Category Code (PCC) to User Principal Name (UPN)?

Why am I receiving an error message that my card platform does not support certificate issuance update?

Why am I receiving an RSS error message regarding a compatibility conflict that exists between my 32-bit and 64-bit desktop installations?

#### How do I delete certificates?

To delete certificates:

- 1. Click **Tools** then **Internet Options** from the browser menu.
- 2. Click the **Content** tab.
- 3. Click Certificates.
- 4. Select the certificates for your CAC (press and hold **Ctrl** on your keyboard to select multiple certificates), leaving only the Identity Certificate (circled in red below).

| Issued To       | Issued By                                                    | Expiratio                              | Friendly Name                                   |
|-----------------|--------------------------------------------------------------|----------------------------------------|-------------------------------------------------|
| NAME.USER.10014 | DOD OM CA-24<br>DOD JITC EMAIL CA-25<br>DOD JITC EMAIL CA-25 | 10/26/2013<br>10/25/2013<br>10/25/2013 | NAME.USER.100<br>NAME.USER.100<br>NAME.USER.100 |
| mport Expor     | t Remove                                                     |                                        | Advanc                                          |

- 5. Click Remove.
- 6. Click Close.
- 7. Click OK.

#### What do I do if I cannot connect to the host or the connection is broken?

If the server connection fails during the updating of email address and certificates or during the adding of certificates or applications, the DNS of the site may be unable to resolve the following names, in which case, you should take the following steps:

- 1. Click Start then Run.
- Type cmd and click OK. A console window with a command prompt opens. It may look something like this: C:\>
- 3. At the command prompt, type **ping ucups-ss.dmdc.osd.mil** and press **Enter**.
- 4. If it returns the following message: "Ping request could not find host UCUPS.dmdc.osd.mil. Please check the name and try again," the DNS is unable to resolve to the correct address. You will need to contact DMDC to get the IP address.
- 5. Once you have the IP address, open the file: C:\WINNT\system32\drivers\etc\Hosts. Enter xx.xx.xx ucups-ss.dmdc.osd.mil in the DNS address fields.

Note: "xx.xx.xx.xx" will be replaced with the actual IP address that was provided by DMDC.

6. Repeat steps 1-3. If the DNS is still unable to resolve the DNS address, you will need to contact the DMDC to get the IP address and submit a request to have them add the site address. You will also need to verify that port 443 is open in the firewall.

If you are accessing RSS from behind a proxy server, the synchronization step will fail. A rule must be added to the proxy server so that workstations using RSS are allowed to connect directly to the URL: <u>https://ucups-ss.dmdc.osd.mil/services/tcd</u>.

## *If my CAC has only the ID certificate, can I get the Signature and Encryption certificates?* Yes.

## If my CAC has only the ID and Signature certificates, can I get only the Encryption certificate?

If the new email address is the same as the old one, the user will be presented with an option to change only the encryption certificate. However, if the email address is changing, both the encryption and the signature certificates are replaced with new ones.

## If my CAC has only ID and Encryption certificates, can I get only the Signature certificate?

If the new email address is the same as the old one, the user will be presented with an option to change only the Signature certificate. However, if the email address is changing, both the Encryption and the Signature certificates are replaced with new ones.

## Is email encrypted with your original CAC PKI certificates accessible after you have changed the email address on your CAC?

No, if you have encrypted email, you will need to gain access to the keys that you used to encrypt the email. See your facility Email Administrator for direction.

#### How can I find out what certificates are on my CAC?

Follow steps 1-4 in the section entitled <u>Updating Email Encryption and Signing Certificates</u>, to update your email encryption and signing certificates. The **Certificate Information** section of the "Update Certificates" page lists all certificates installed on your CAC.

#### How can I find out what applications are on my CAC?

Follow steps 1-2 in the section entitled <u>Downloading Applications</u>, to download applications. The **Currently Installed Applications** section of the "Download Applications" page lists all of the installed applications.

#### Who should add Personnel Category Code (PCC) to User Principal Name (UPN)?

Users with multiple CACs (Civilian/Reservist or Contractor/Reservist) and multiple accounts in the same Active Directory should add a PCC to their UPN. A PCC allows users to continue Smart Card Logon to a separate network account.

## Why am I receiving an error message that my card platform does not support certificate issuance update?

Effective 2/12/11, DoD implemented new requirements within the Federal PKI policy and are unable to issue 1024 PKI Certificates. The impact is that we are unable to update the PKI certificates on older versions of Common Access Cards (CAC) platforms.

To verify if your CAC is one of the impacted card platforms, look on the back of your CAC and review the card product name that is laser engraved above the magnetic stripe.

If your card product is listed below, RSS is unable to add the PCC or update the PKI certificates on your CAC. You must first return to a RAPIDS location, obtain a new CAC, and then you can use RSS to update your PKI Certificates or add a PCC.

- Oberthur ID One v5.2a Dual
- Gemalto GCX4 72k DI
- Oberthur ID One v5.2a
- Oberthur ID One v5.2
- Gemalto Access 64KV2
- Gemplus GXP3 64V2N
- Axalto Access 64k
- Gemplus 64kV2
- Schlumberger 64k

**Note:** If you do not require new PKI certificates or the addition of the PCC on your CAC, please continue to use your card until its expiration date.

## Why am I receiving an RSS error message regarding a compatibility conflict that exists between my 32-bit and 64-bit desktop installations?

As more users upgrade their Operating System (OS) to 64-bit compatibility, issues may arise if using ActivClient, Internet Explorer (or other browsers), and JRE versions that are not the same. Please confirm that your ActivClient Middleware, JRE, and browser (Internet Explorer or an alternative) are all set to the same bit:

ActivClient (32-bit), JRE (32-bit), and Internet Explorer (32-bit) or ActivClient (64-bit), JRE (64-bit), and Internet Explorer (64-bit)

Any inconsistency among those three components means that you will not be able to use RSS and/or other smart card-enabled applications.

## **Support Contact Information**

If you need help with the RSS application, contact the DMDC Support Center (DSC) help desk. Customer Service Representatives are available 24x7 at:

- Worldwide: 1-800-477-8227
- CONUS DSN: 698-5000
- OCONUS DSN: 312-698-5000

If you require DoD Beneficiary information or assistance with your personnel record, contact the DMDC/DEERS Support Office. Customer Service Representatives are available Monday-Friday (excluding U. S. federal holidays) 0600 to 1530 Pacific Time at:

- Worldwide: 1-800-538-9552 or TTY/TDD: 1-866-363-2883
- Germany: (0800) 101-3161
- Italy: (800) 783-784
- United Kingdom: (0800) 587-1594
- Korea: (00798) 1-4800-5570
- Philippines: (1800) 1-114-1235
- Japan: (0053) 112-0731

### System Requirements

The following components are required on your workstation in order to use RSS:

- Middleware conforming to NIST InterAgency Reporting (NISTR) 6887
- Sun Java Runtime Environment (JRE) with the following JRE versions:
  - o If using JRE 1.5x, then JRE 1.5.0\_22 or higher
  - o and JRE 1.6 or higher
- Updated Domain Name System (DNS) information (see Appendix B: Frequently Asked Questions for instructions on what to do if you cannot connect to the host or your connection is broken)
- Internet browser (Microsoft Internet Explorer 6.0 or higher/Netscape 6.2 or higher)
- Windows XP/Vista/Windows 7

If any of these components are not installed, or if you are unsure, contact your System Administrator for assistance.